# 快速 安 裝

步驟一:清點配件

- 印表機百寶箱光碟一片 墨水卡匣一組(含黑色及彩色)
- 中文使用手冊一本 紙張支撐板一個
- USB 電纜線一條

## 步驟二:撕除六塊藍色膠帶

2-1 移除① - ④號藍色膠帶。

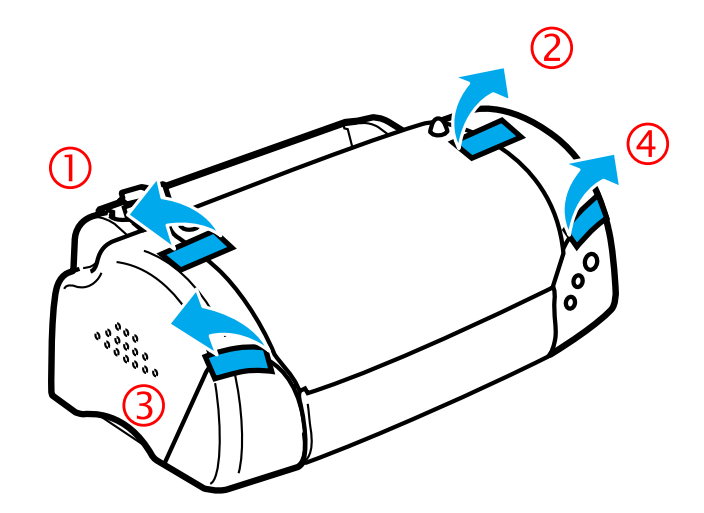

- 2-3 請將印表機深灰色上蓋,向上掀起並移除
- ⑥號藍色膠帶。

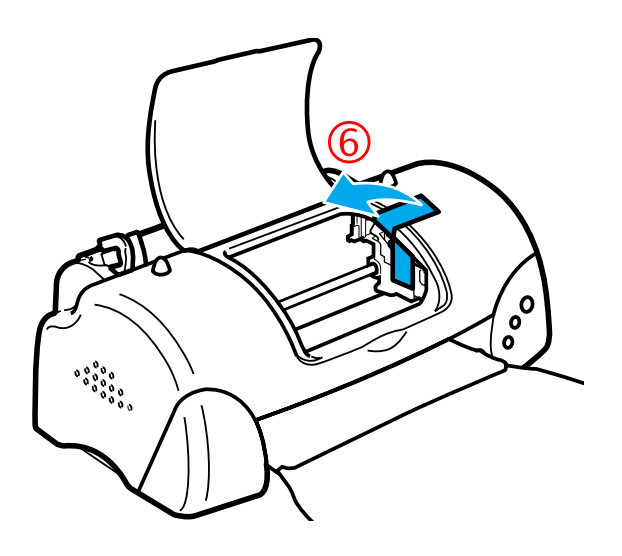

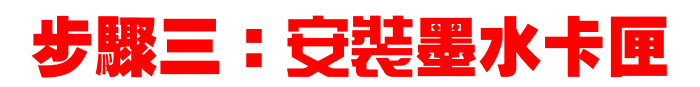

3-1 如圖所示拉開出紙托盤並掀開上蓋。

2-2 移除⑤號藍色膠帶。

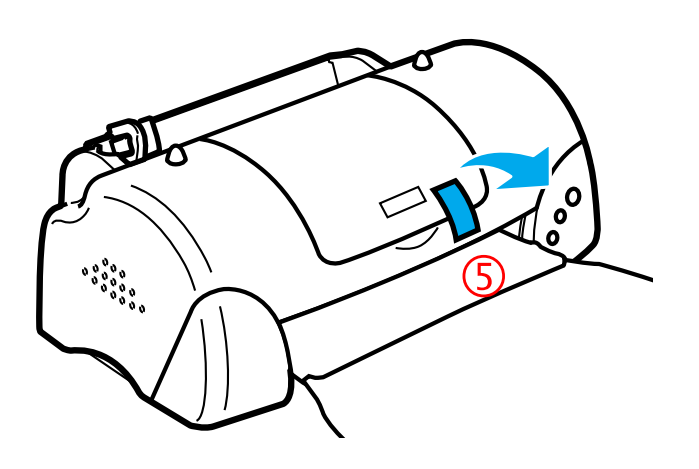

2-4 若出紙托盤捲曲,請將兩側的摺縫處向上彎曲。

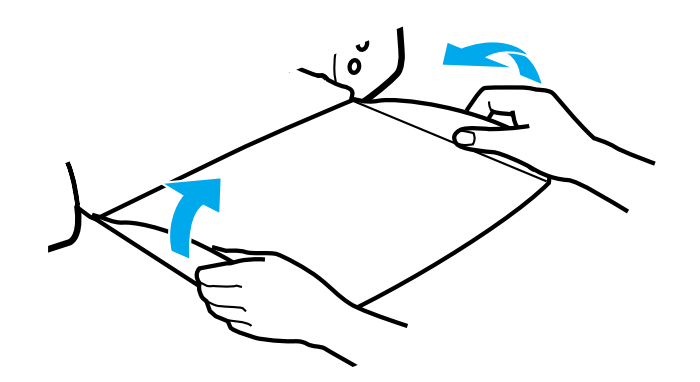

注意 Stylus COLOR 680 請先不要與電腦連線。

3-2 按下 🛈 電源鍵,以開啓印表機電源。

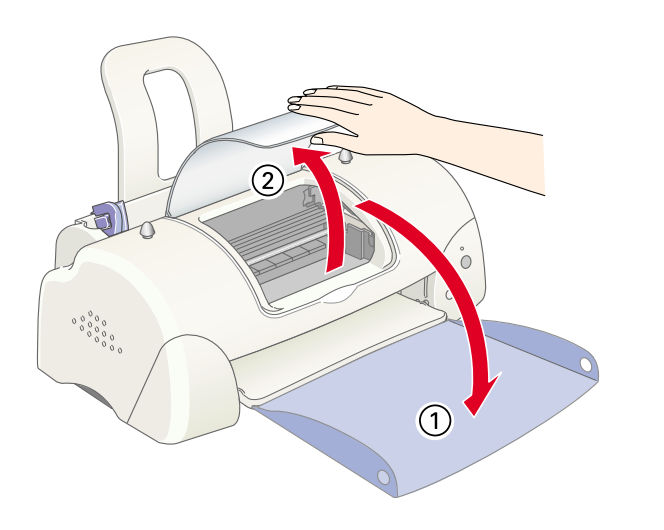

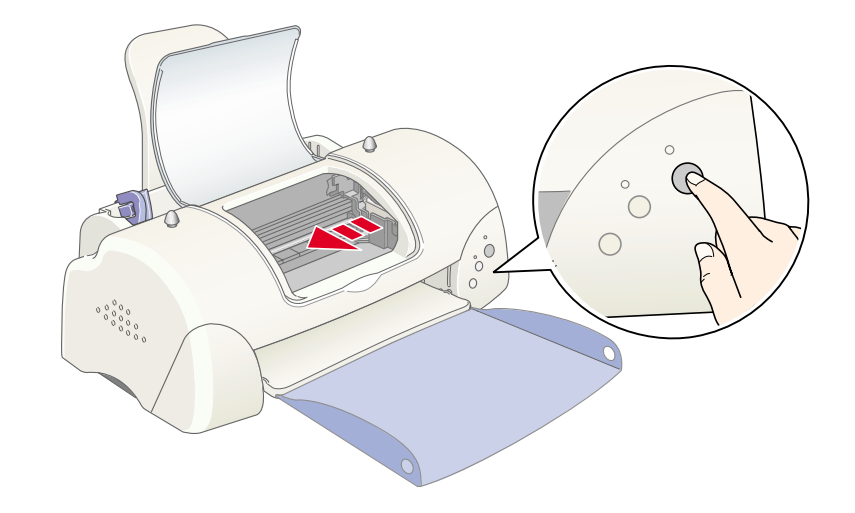

#### 3-3 向上扳開墨水卡匣護夾。

#### 3-4 打開墨水卡匣的包裝,並撕掉卡匣上的黃色標籤。

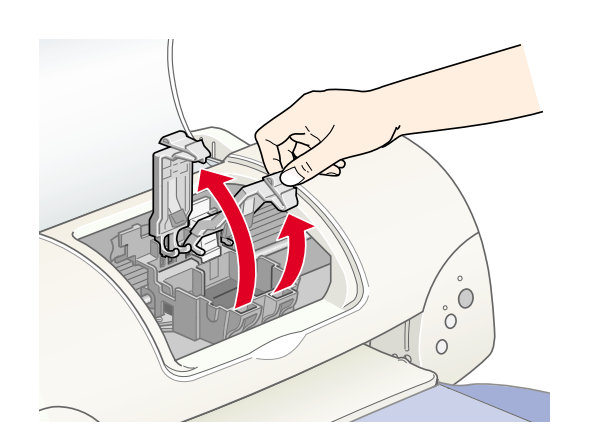

3-5 將卡匣上標有 EPSON 符號的那面朝上,

輕輕的將卡匣擺入卡匣槽內。

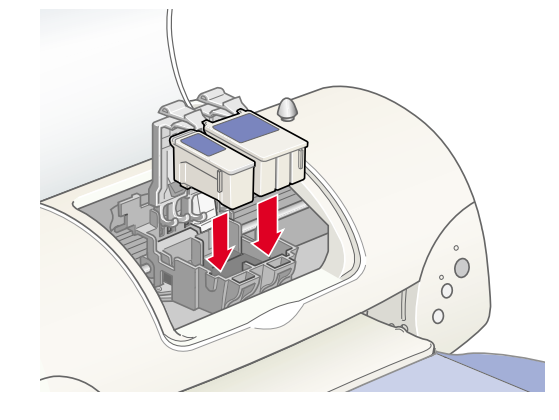

**3-7**請按下印表機面板 望。此時印表機會移動印字頭並開始啓動導墨系統,整個過程大約需要2分半鐘。

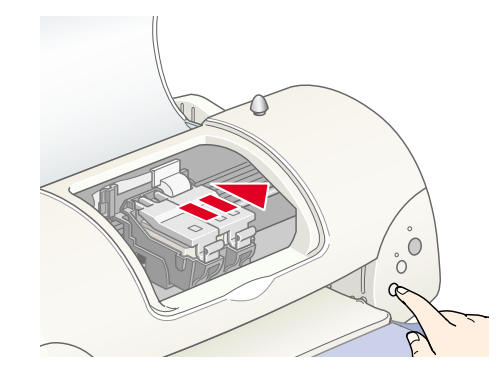

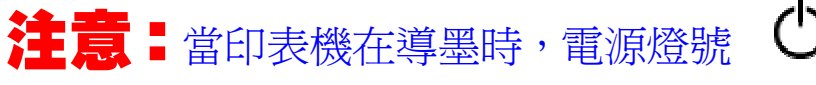

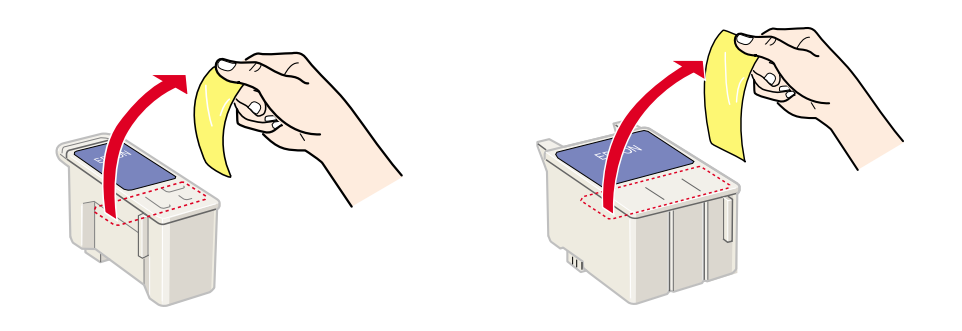

**3-6**將墨水卡匣護夾向下合上,並確實將護夾向下壓 緊扣住。

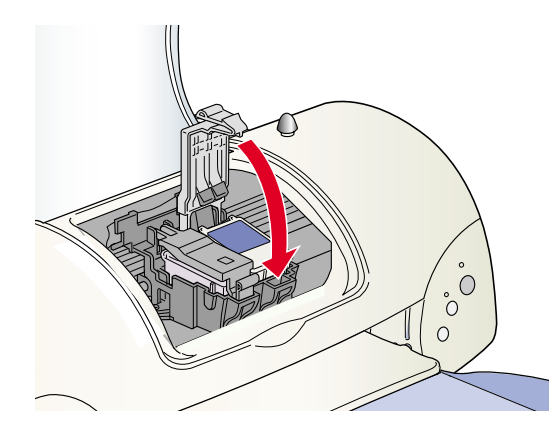

## 步驟四:安裝印表機驅動程式

4-1 請將隨機附贈的百寶箱光碟片放入光碟機中, 並點選『安裝印表機驅動程式/工具』,以進行安裝。

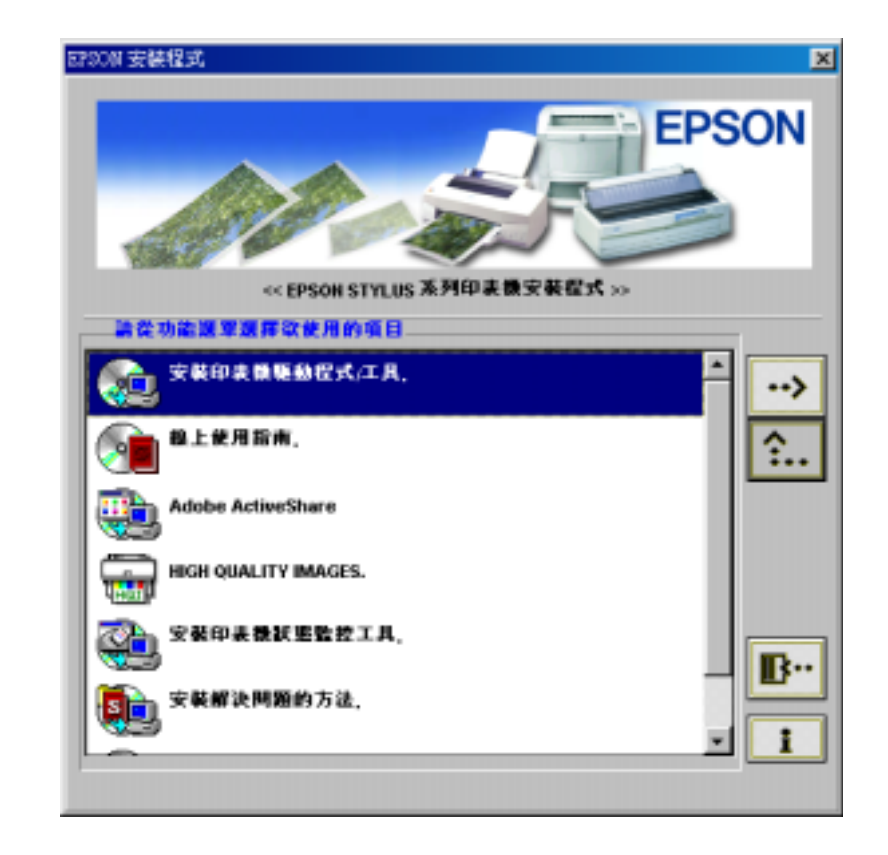

爍,且印表機也會發出機器運轉聲音,這些聲音是

正常的。當導墨系統完成後,印字頭則會回到最右

# 邊的原始位置,而電源燈號 😃 會亮著。

### 注意: Windows NT4.0 系統並未支援 USB 界面,故請另外準備一條並行電纜線以方便連線。

會閃